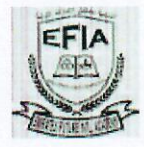

### EMIRATES FUTURE INTERNATIONAL ACADEMY CIRCULAR TO ALL PARENTS OF NEWLY REGISTERED STUDENTS

#### **REF: EFIA/CIR -001/2021-22**

10-03-2021

Subject: Registration for NEW ADMISSION for the academic year 2021-2022.

On the above subject, please note that the registration screen has been opened for the academic year 2021-2022 for the students who are registering first time at ADEK. You have to do the registration through the ADEK website (TASJEEL-tab). Parents are requested to complete the registration before 30/04/2021. Once we reached to the approved number of seats, the system will automatically close. Here with attaching the User manual for your reference.

Website: https://esispasa.adek.gov.ae

SAJI OOMMEN PRINCIPAL

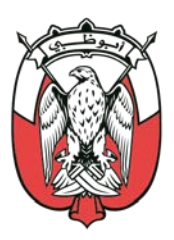

### دائـــرة التـعـليـم والـمـعـرفــة DEPARTMENT OF EDUCATION AND KNOWLEDGE

# **TASJEEL**<sub>V2</sub> Online registration steps for parents

# **Table of Contents**

- Technical Requirements
- Online Registration Steps
- Complaints & Suggestions

### Technical Requirements

- The following requirements should be met before starting: Internet Explorer, FireFox or Google Chrome.
- JavaRuntime last update.

## Online Registration Steps

# Logging in

1. Open the link:

https://esispasa.adek.gov.ae

Two options for login will be available:

- 1.1 Login with Emirates ID:
  - Click (Login with Emirates ID (Parents)). Screen shot (1)

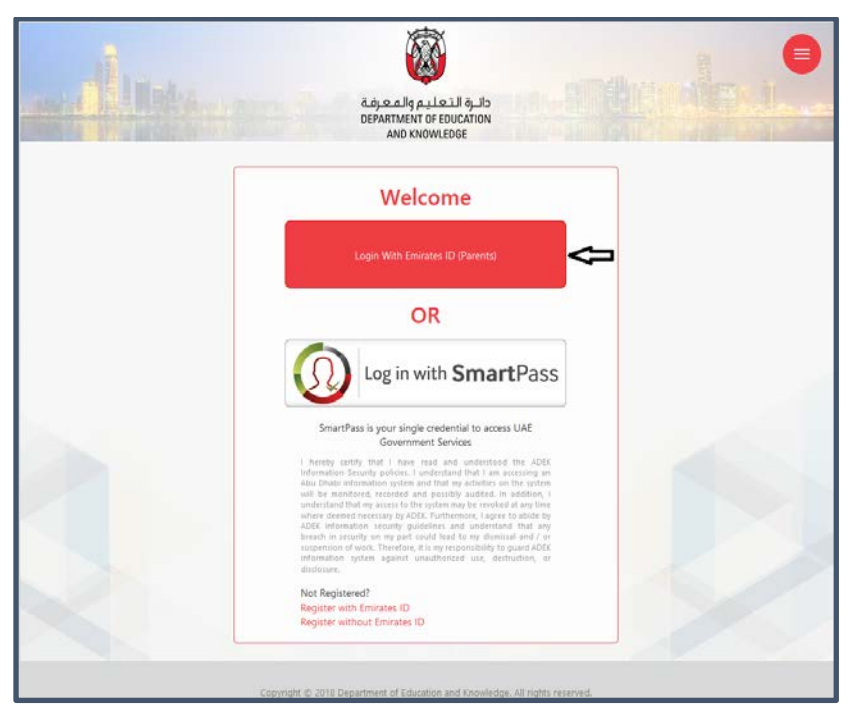

Screen shot (1)

• Enter your Emirates ID number. Screen shot (2)

| مَنْ التَعَلَيْمِ وَالْمَعَرِيْنَةُ<br>عَرَضَ اللَّهُ عَلَيْهُ<br>DEPARTMENT OF ENDUCATION<br>AND KNOWLEDGE |     |
|----------------------------------------------------------------------------------------------------|-----|
| PLEASE ENTER YOUR EMIRATES ID<br>Emirates ID Continue Cancel                                                | No. |
| Copyright © 2018 Department of Education and Knonledge. All rights reserved.                                |     |

Screen shot (2)

- Click (Continue).
- Select one of the following options to receive the Verification Code (OTP): Screen shot (3)
  - Registered mobile number.
  - Registered email address.

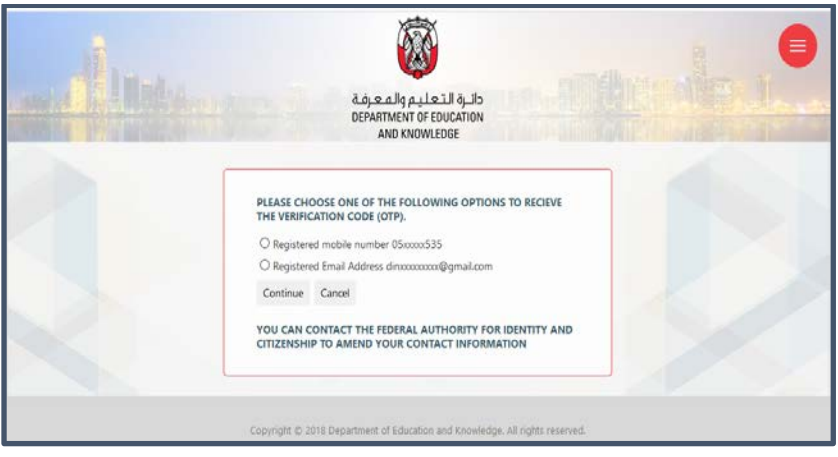

Screen shot (3)

- Click (Continue).
- A message will be displayed informs you that the OTP is sent to your mobile or email address (according to your choice). Screen shot (4)

|                        | A A A A A A A A A A A A A A A A A A A                | -              |
|------------------------|------------------------------------------------------|----------------|
| in dinas               | Info                                                 |                |
| and the second strains | Verification code has been sent to you on 05xxxx0006 | A Long Laborer |
| r                      | ок                                                   |                |
|                        | ENTER CODE 4 digits code                             |                |
|                        | Continue Cancel Resend Code                          |                |
| - 3 T                  |                                                      |                |
|                        |                                                      |                |
|                        |                                                      |                |

Screen shot (4)

Note: If the displayed mobile number or email address is incorrect, you can select the other option or contact Federal Authority for Identity and Citizenship to amend your contact information.

- Click (Ok).
- Enter the OTP code. Screen shot (5)

| قائرة التعليم والمعرف<br>DEPARTMENT OF EDUCATION<br>AND KNOWLEDGE     |        |
|-----------------------------------------------------------------------|--------|
| ENTER CODE 4 digits code Continue Cancel Resend Code                  |        |
| Copyright © 2018 Department of Education and Knowledge. All rights re | served |

Screen shot (5)

- Click (Continue).
- PASA page will be opened. Screen shot (6)
- Click (Tasjeel).

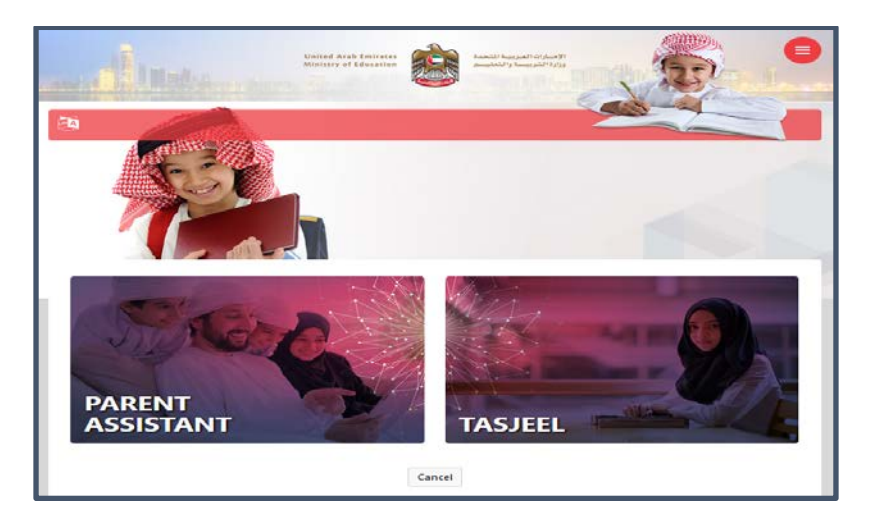

Screen shot (6)

### 1.2 Log in with SmarPass:

• Click (Log in with SmartPass): Screen shot (7)

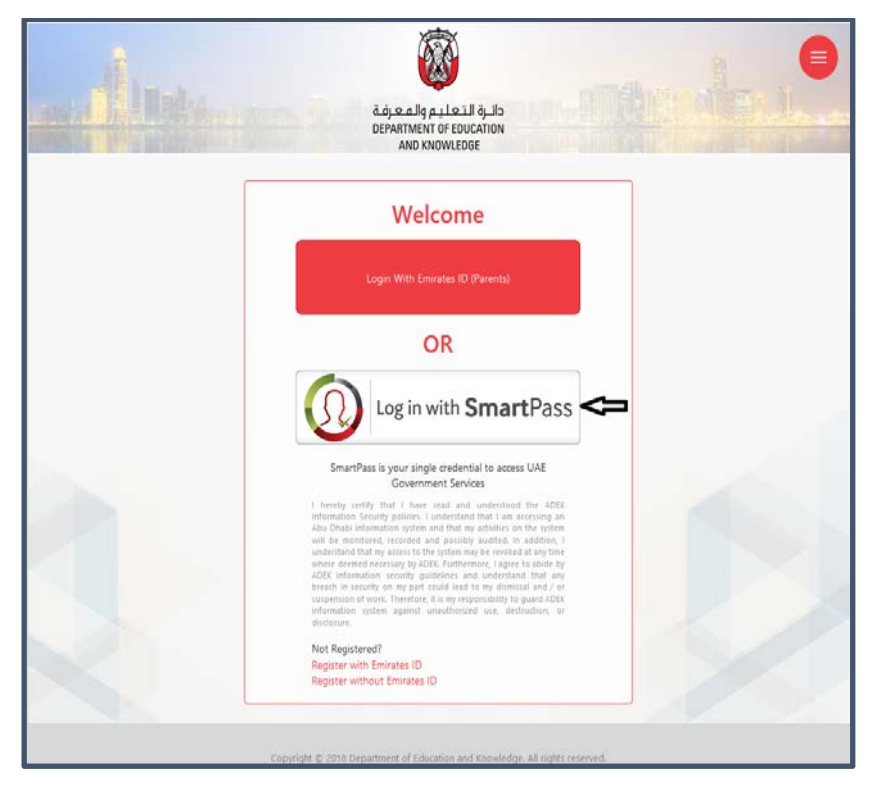

Screen shot (7)

 SmartPass screen will be opened, enter your username and password then click (SMS). Screen shot (8)

| الدخول الذكي<br>SmartPass | Back to Department of Education & Knowledge - Enterprise<br>Student Information System | Â    | ٩ | ¢ | 40× 0 |
|---------------------------|----------------------------------------------------------------------------------------|------|---|---|-------|
|                           | Intername, Mobile or Email       Password       Authentication Cole       Log in       |      |   |   |       |
| Adaptata Africa           | Forgot password? Register a new account                                                | ) PM |   |   |       |

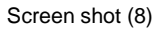

- eSIS screen will be opened, click (Tasjeel).
   Screen shot (6)
- Registration requests screen will be opened: Screen shot (9)

Note: to change language at any time, click the button on the upper left side of the screen then choose the language.

|                  |                                       |               |               | لمعرفة<br>DEPARTM<br>ANC | دائرة التعليم وا<br>chrofeducation<br>knowledge |        | 1           | 3        | •    |
|------------------|---------------------------------------|---------------|---------------|--------------------------|-------------------------------------------------|--------|-------------|----------|------|
| SINDINI-   AA    |                                       | REPORTS       | •   0453      | m+   o                   | NEINE PAYMENTS *                                |        |             |          |      |
| Tasjeel Re       | equests                               |               |               |                          |                                                 |        |             | New req  | uest |
| Thank you for us | ing Tasjeel. For more in<br>k.gov.ae/ | formation use | the following | l link                   |                                                 |        |             |          |      |
| https://www.ade  |                                       |               |               |                          |                                                 |        |             |          |      |
| https://www.ade  | STUDENT NAME                          | YEAR          | SCHOOL        | GRADE                    | CONTACT INFORMATION                             | STATUS | STATUS DATE | COMMENTS |      |

Screen shot (9)

 In case there is an existing open request, click on the Reference #, if there are no open requests then click on (New Request).

# **Registration Request**

Request screen will be opened with second step enabled. The request consists of 9 steps.

Notes:

- You can't move to the next request without finishing the previous.
- Request can be saved after each step and be completed later.
- Before submitting the request you will be asked to sign an undertaking letter.

- 1. Step 2: Children: Screen shot (10)
- To enter a request for a student Click on the button at the same row.
- To enter a request for a new student click (Apply as new student) then you will be asked to enter child EID and Unified number.

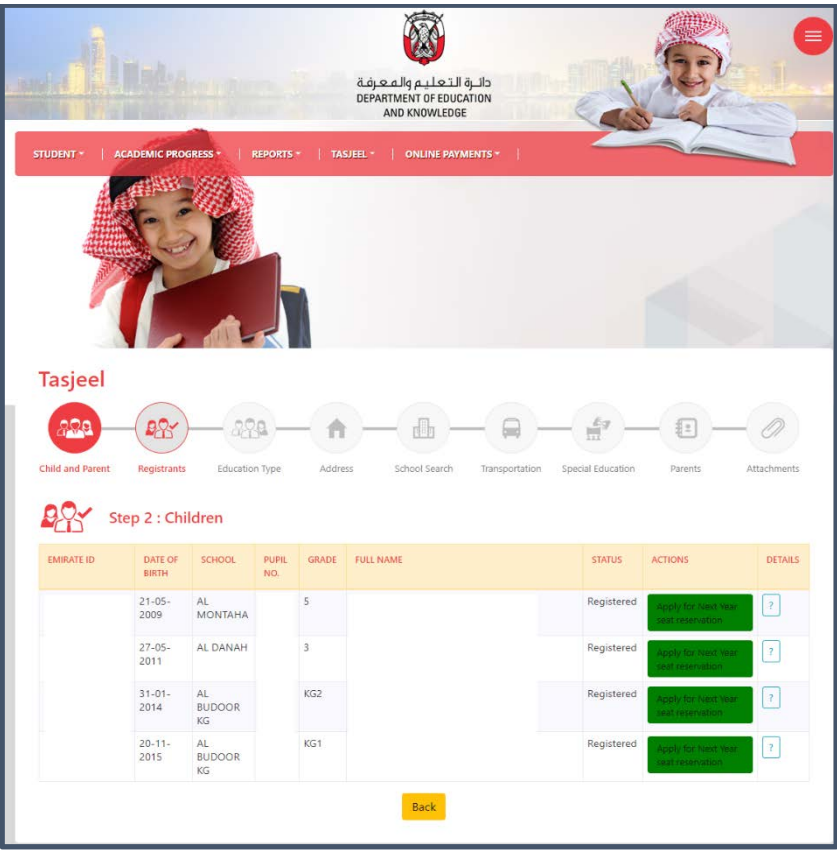

Screen shot (10)

 In case of new student the below message will appear. Screen shot (11)

| lasjeer          |             |              | wanning                                                                                                    |                                                                                                    |                         |                  |
|------------------|-------------|--------------|----------------------------------------------------------------------------------------------------|----------------------------------------------------------------------------------------------------|-------------------------|------------------|
| Child and Parent | Registrants | - C          | No records found on the system for the<br>you confirm the student is new to the<br>registration. By clicking No, you do no<br>student. If there exists a record for the<br>registration, please contact the last sci-<br>more information. | e selected student: By clicking Yes,<br>system and this is his first<br>t wish to continue for the selected<br>student and still it shows as new<br>hool attended by the student for | cator Avenu             | 0<br>Actachement |
| Der Ster         | p 2 : Child | fren<br>Note | FULL HAME                                                                                                    | Yes No                                                                                                    |                         | DETAIL           |
| 784203623904296  | 16/04/2006  | 149317       | AVESHA ARTERIA SALEH AMER                                                                                                    | Reciptored                                                                                                    |                         | 153              |
|                  |             |              | ALKATHEERI                                                                                                    |                                                                                                    | And the second second   |                  |
| 784201061609059  | 25/01/2010  | 629149       | ABDELRAHMAN ABDULLA SALEH<br>AMER ALKATHEERI                                                                                                    | An open request already exists for this Emirate ID.                                                                                                    |                         |                  |
| 764201121087916  | 18/05/2011  | 682143       | AMNA ABDULLA SALEH AMER<br>ALKATHEERI                                                                                                    | Registered                                                                                                    | Anna in and the sec     |                  |
| 784201237290909  | 20/07/2012  | 782506       | FATMA ABDULLA SALEH AMER<br>ALKATHEERI                                                                                                    | Registered                                                                                                    | Parent Per Josephan and |                  |
| 784201893906905  | 09/09/2018  |              | MOHAMED ABDULLA SALEH AMER<br>ALKATHEERI                                                                                                    | Emirate ID has no record in the system                                                                                                    | Apply as a new student  |                  |

Screen shot (11)

- Click (Yes).
- Third step screen will be opened.

- 2. Step 3: Education Group Screen shot (12)
  - Select Education Group.
  - Click Next

Note: If child's mother was from UAE nationality, click on the related check box and enter mothers EID and UID then click (Verify).

Fourth step screen will be opened.

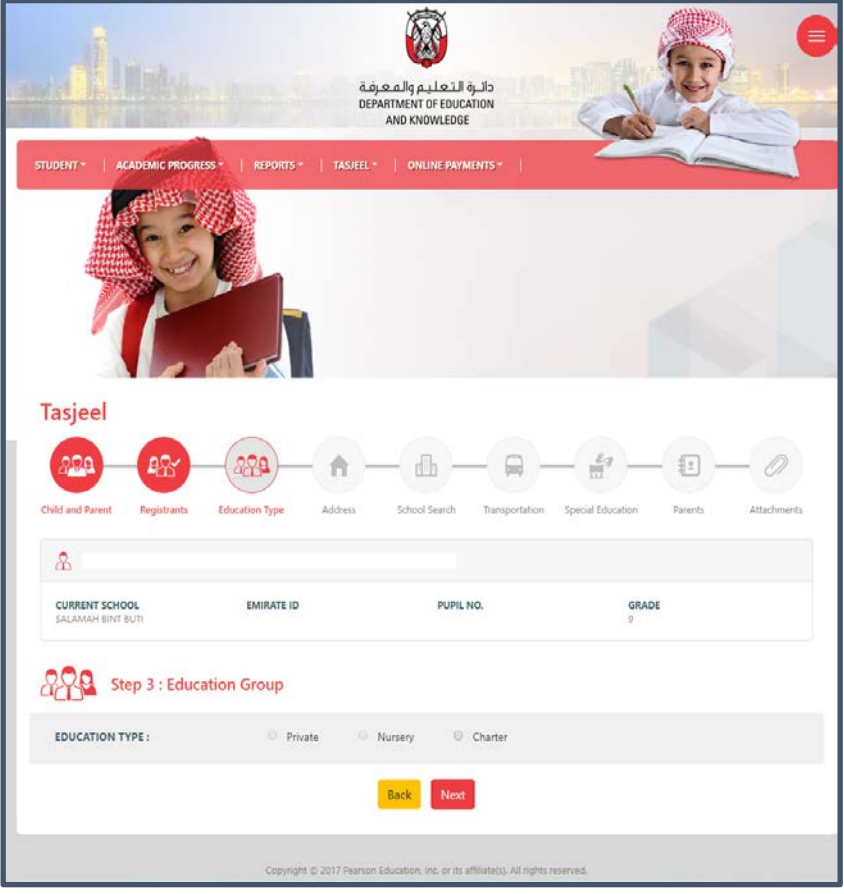

Screen shot (12)

#### 3. Step 4: Address Screen shot (13)

- Enter Plot Id then click (Search).
- If the address is correct, click (Next).
- Fifth step screen will be opened.

|                                                                                                    |                                                                                                    | ų,                                                          | y .                                                     | -                                             | -                     | 5-      | )/              |
|----------------------------------------------------------------------------------------------------|----------------------------------------------------------------------------------------------------|-------------------------------------------------------------|---------------------------------------------------------|-----------------------------------------------|-----------------------|---------|-----------------|
|                                                                                                    |                                                                                                    | يم والمعرفة<br>DEPARTMENT C<br>AND KNO                      | دائرة التعلي<br>FEDUCATION<br>WLEDGE                    |                                               | N                     |         | 2               |
| TUDENT - ACADEMIC                                                                                            | CPROGRESS -   REPORTS -                                                                                                    | TASJEEL -   ONLI                                            | INE PAYMENTS *                                          | -                                             |                       |         |                 |
|                                                                                                    | St.                                                                                                    |                                                             |                                                         |                                               |                       | _       |                 |
| Tasjeel                                                                                                    |                                                                                                    |                                                             |                                                         |                                               |                       |         |                 |
| Child and Parent Regis                                                                                       | trants Education Type                                                                                                    | Address School 2                                            | b                                                       | Special Edu                                   |                       | Parenta | - Ø             |
| &                                                                                                    |                                                                                                    |                                                             |                                                         |                                               |                       |         |                 |
| CURRENT SCHOOL                                                                                               | EMIRATE ID                                                                                                    |                                                             | PUPIL NO.                                               |                                               | GRADE                 |         |                 |
| You can choose one of the                                                                                    | e addresses shown below as per "Ta                                                                                                    | wheeq" service to register to                               | enancy contracts in the Emirate                         | of Abu Dhab                                   | н.                    |         |                 |
| REGISTRATION NO                                                                                              | PROPERTY NAME                                                                                                    | PROPERTY TYPE                                               | ZONE                                                    | SECTOR                                        | PLOT NO               | STREET  | PREMISE/PLOT ID |
| 0                                                                                                    |                                                                                                    | VILLACOMPOUND                                               | Abu Dhabi Island                                        | E21                                           |                       | -       |                 |
| Address/Premises ID is for<br>Alternatively, you can entr<br>A Proof of Address docum<br>ENTER YOUR PREMISES | und in the student's record<br>er the Premises ID that you can find<br>nent is required to be uploaded in th<br>ID TO SEARCH YOUR ADDRESS | on your property's water or<br>he file Attachments section. | electnoty bill. Click here to find                      | l out what is I                               | the Premises          | iD.     | earch 📿         |
| The following information                                                                                    | was picked from the Premises ID yo                                                                                                    | ou entered. If the below info.i                             | s not correct, please check you                         | r Premises ID                                 |                       |         |                 |
| GPS Longitude<br>GPS Latitude                                                                                |                                                                                                    | Country<br>Province<br>Region<br>Zone                       | UAE<br>Abu Dhabi<br>Abu Dhabi<br>Mohamed Bin Zayed City | Sector<br>Road Num<br>Plot Numb<br>Premises / | ber<br>rer<br>Plot Id | Z36     |                 |
|                                                                                                    |                                                                                                    | Cancel Br                                                   | ack Next                                                |                                               |                       |         |                 |

Screen shot (13)

- 4. Step 5: School Selection Screen shot (14)
  - Select one or more of these criteria: Area, Registration Grade, Sub Type, and School Year.
  - Click (Search).
  - A list of schools will appear.
  - Choose the school.
  - Click (Save and Next).
  - Sixth step screen will be opened

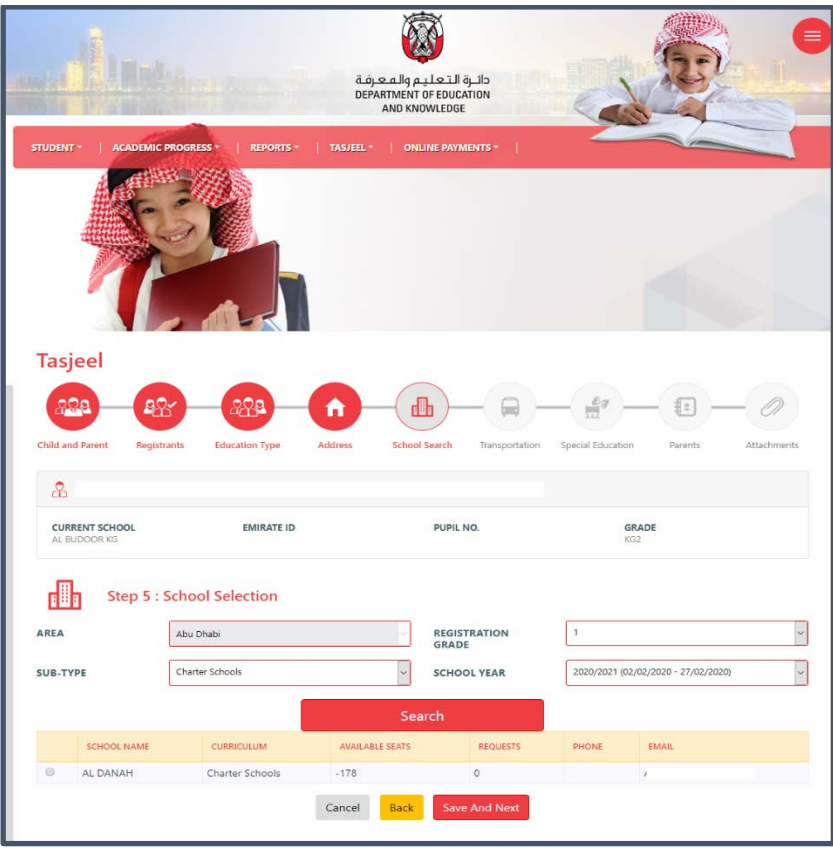

Screen shot (14)

#### 5. Step 6: Transportation: Screen shot (15)

- Select Yes or No.
- If you select Yes, a warning message appears.
   Read it and click (I Agree).

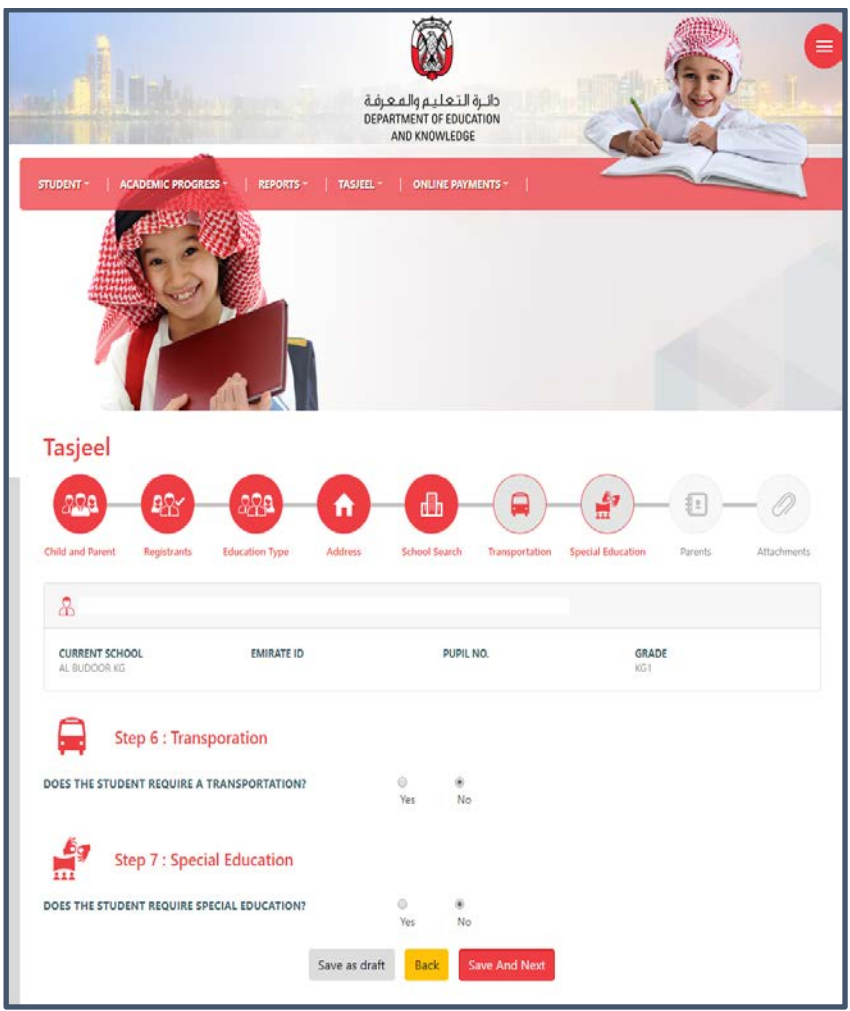

Screen shot (15)

- 6. Step 7: Special Education Screen shot (15)
  - Select Yes or No.
  - If you select Yes, some questions will appear. Answer them.
  - Click (Save and Next).
  - Eighth step screen will be opened.
- 7. Step 8: Parents: Screen shot (16)
  - If there are parents' information, it will appear and can be modified.
  - To enter new information click (Add Parent Details).
  - Enter the required information.
  - Ninth step screen will be opened.

|                                | 3                          |                                      | b                     | ndbr         |                     |
|--------------------------------|----------------------------|--------------------------------------|-----------------------|--------------|---------------------|
|                                | DE                         | PARTMENT OF EDUCATI<br>AND KNOWLEDGE | N (                   | a            | The second          |
| STUDENT - ACADEMIC PROGRE      | SS -   REPORTS -   TASJEEL | -   ONLINE PAYMEN                    | rs *                  |              |                     |
|                                |                            |                                      |                       |              |                     |
| Tasjeel                        | Education Type Address     | School Search                        | fransportation Specia | et Education | Parents Attachments |
| CURRENT SCHOOL<br>AL BUDOOR KG | EMIRATE ID                 | PUPIL NO                             |                       | GRADI<br>KG1 | 5                   |
| Step 8 : Parer                 | its                        |                                      |                       |              |                     |
| NAME                           | RELATIONSHIP               | EMIRATE ID                           | EMIRATE EXPIRY DATE   | MOBILE:      | EMAIL               |
|                                | Father                     |                                      | 09-Aug-2028           |              |                     |
|                                | Mother                     |                                      | 09-Aug-2028           |              |                     |
| Add Parent Details             |                            |                                      |                       |              |                     |
|                                | Save as dra                | aft Back Sav                         | And Next              |              |                     |

Screen shot (16)

- 8. Step 9: File Attachments: Screen shot (17)
- Attach required documents.
- Revise the request and click (Submit Request).
- An undertaking letter of information accuracy will appear. Click (I Agree). Screen shot (18)

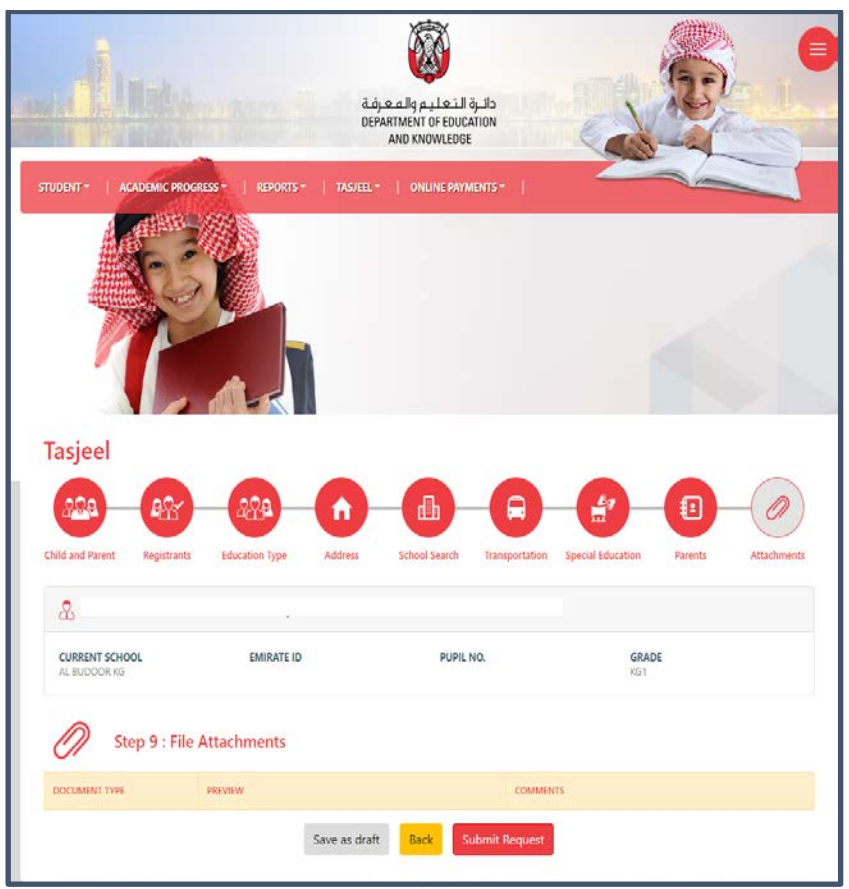

Screen shot (17)

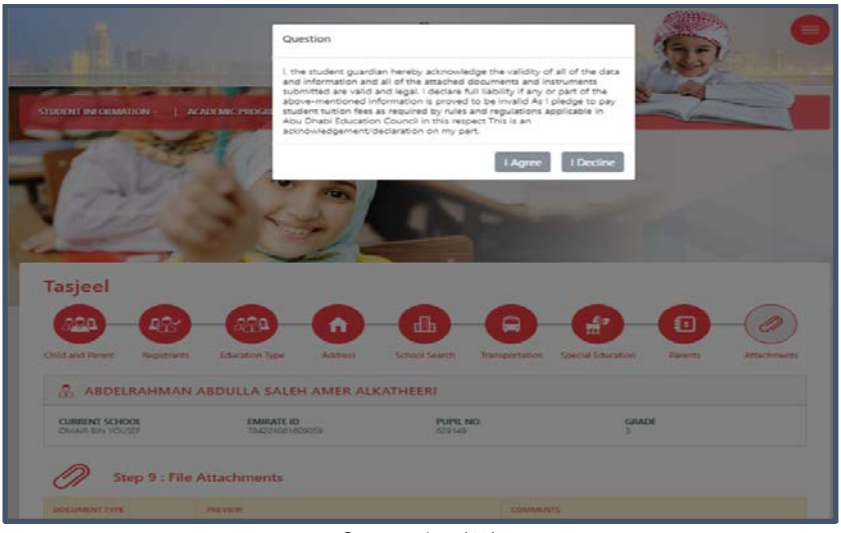

Screen shot (18)

• Next screen with request details will be opened. Screen shot (19)

| and second second second                                                         | AND DESCRIPTION OF TAXABLE PARTY.                                    |                                             | AND KING                                                           | JVVLEDGE                                                 |                            | ~                                           | 0                                                                                                    | -            |                                                       |
|----------------------------------------------------------------------------------|----------------------------------------------------------------------|---------------------------------------------|--------------------------------------------------------------------|----------------------------------------------------------|----------------------------|---------------------------------------------|----------------------------------------------------------------------------------------------------|--------------|-------------------------------------------------------|
| TUDENT -                                                                         | ACADEMIC PROGRESS *                                                  | REPORTS +   TASJEE                          | il *   ONL                                                         | INE PAYME                                                | NTS -                      | -                                           |                                                                                                    |              |                                                       |
|                                                                                  |                                                                      | h                                           |                                                                    |                                                          |                            |                                             |                                                                                                    |              |                                                       |
| Tasjee                                                                           | l Requests                                                           |                                             |                                                                    |                                                          |                            |                                             |                                                                                                    | 1            | New requ                                              |
| Thank you<br>https://www                                                         | for using Tasjeel. For more inform<br>v.adek.gov.ae/                 | nation use the following link               |                                                                    |                                                          |                            |                                             |                                                                                                    |              |                                                       |
| Thank you<br>https://www<br>REFERENCE                                            | for using Tasjeel. For more inform<br>v.adek.gov.ae/<br>STUDENT NAME | ation use the following link                | SCHOOL                                                             | GRADE                                                    | CONTACT<br>INFORMATION     | STATUS                                      | STATUS<br>DATE                                                                                                    | COMMENTS     |                                                       |
| Thank you https://www                                                            | for using Tasjeel. For more inform<br>vadek.gov.ae/<br>STUDENT NAME  | VEAR 2020                                   | SCHOOL<br>6005-AL<br>DANAH                                         | GRADE<br>K2                                              |                            | STATUS<br>Pending                           | <b>STATUS</b><br>DATE<br>13-02-2020<br>13:30:14                                                                                                    |              | Cancel<br>Reque                                       |
| Thank you https://www<br>REFERENCE<br>#<br>119515                                | for using Tasjeel. For more inform<br>vadek.gov.ae/<br>STUDENT NAME  | ation use the following link VEAR 2020 2020 | SCHOOL<br>6005-AL<br>DANAH<br>6005-AL<br>DANAH                     | GRADE<br>K2<br>1                                         | CONTACT<br>INFORMATION     | STATUS<br>Pending<br>Cancelled              | STATUS<br>DATE           13-02-2020           13:30:14           13-02-2020           13:31:06                                                     |              | Cancel<br>Reque<br>Cancel<br>Reque                    |
| Thank you :<br>https://www<br>REFERENCE<br>#<br>119515<br>119515<br>119514       | for using Tabjeel. For more inform<br>enderligen ary                 | ation use the following link                | SCHOOL<br>6005-AL<br>DANAH<br>6005-AL<br>DANAH<br>6005-AL<br>DANAH | GRADE           K2           1           K2           K2 | CONTACT<br>INFORMATION     | STATUS<br>Pending<br>Cancelled<br>Cancelled | STATUS<br>DATE           13-02-2020           13:30:14           13-02-2020           13:31:06           13-02-2020           13:27:21             | COMMENTS<br> | Cancel<br>Reque<br>Cancel<br>Reque                    |
| Thank you           REFERENCE           119515           119514           119513 | for using Tasjeel. For more inform<br>additional and                 | ation use the following link                | SCHOOL<br>6005-AL<br>DANAH<br>6005-AL<br>DANAH<br>6005-AL<br>DANAH | GRADE<br>K2<br>1.<br>K2<br>K2                            | CONTACT<br>INFORMATION<br> | STATUS<br>Pending<br>Cancelled<br>Cancelled | STATUS<br>DATE           13-02-2020<br>13:30:14           13-02-2020<br>13:31:06           13-02-2020<br>13:27:21           13-02-2020<br>08:59:24 | COMMENTS     | Cancel<br>Reque<br>Cancel<br>Reque<br>Cancel<br>Reque |

Screen shot (19)

## **Request Follow up**

- 1. Request can be followed up on Registration Requests Screen.
- 2. An SMS and Email will be sent to all added parents upon any change on the request status.

Complaints and suggestions

For more information, please visit the website.

For enquiries please call 02 6150000